# EMX Local 3.7 Installation Guide - Ubuntu 22.04

## Requirements

Energy monitoring systems produce a high volume of data. It is important that the server EMX will be deployed on is sized correctly for this type of workload. In particular, the application's performance is heavily dependent on access to sufficient memory and the use of high-speed disk.

#### **General Guidelines**

| Monitoring Units | Gateways | Processor Cores | Memory (GB) | Disk Space (GB) |
|------------------|----------|-----------------|-------------|-----------------|
| < 100            | 1 - 2    | 2               | 4 to 8      | 250             |
| 100 to 500       | 2 - 5    | 4               | 8 to 16     | 500             |
| 500 to 5,000     | 5 - 50   | 8               | 16 to 64    | 1000+           |

For deployments over 5,000 monitoring units, please contact Packet Power support for sizing assistance.

Disk drives

The storage subsystem should:

• be implemented in RAID 10 across multiple disks

• consist of high throughput (10,000 RPM or solid state) drives, with solid state being **HEAVILY** recommended.

Server platform

#### • Supported environments

- Bare metal
- Commercial-grade virtualization platforms such as:
  - HyperV
  - KVM
  - OpenStack
  - VMWare ESX
  - VMWare vSphere
  - Xen
- Unsupported virtualization platforms:
  - VirtualBox
  - Virtual PC
  - VMWare Player
  - VMWare Fusion
  - Open VZ
  - Parallels
- Server OS
  - Ubuntu Linux 20.04
  - Ubuntu Linux 22.04
  - Red Hat Enterprise Linux (RHEL) 9
  - CentOS 9
  - Oracle Linux 9
- Browsers
  - N-2 for Chrome, Firefox and MSFT (Edge and IE)

Network connectivity

- Between servers: 100Mbit 1Gbit
- Gateways/HUBs to server: 10 Mbit 1Gbit

## Installation

Note: All listed commands should be run by the root user unless otherwise specified.

### System Configuration

#### Start by setting the system timezone to UTC.

timedatectl set-timezone UTC

### Third-Party Software Repositories

#### Node.js

curl -sL https://deb.nodesource.com/setup\_16.x | sudo -E bash -

#### Erlang

sudo add-apt-repository ppa:rabbitmq/rabbitmq-erlang sudo apt update sudo apt install erlang wget https://packages.erlang-solutions.com/ubuntu/erlang\_solutions.asc sudo apt-key add erlang\_solutions.asc

#### **Third-Party Software Installation**

#### Node.js + Erlang + LAMP

## **Package Installation**

The Ubuntu 22.04 (Jammy) repositories contain PHP 8.1, so all PHP packages in the installation command should be prefixed with php8.1-.

apt-get update apt-get install -y php8.1 nodejs erlang-nox socat snmp sqlite3 apache2 libapache2-mod-php8.1 php8.1-dev php8.1-bcmath php8. 1-intl php8.1-mbstring php8.1-mysql php8.1-snmp php8.1-sqlite3 php8.1-xml php8.1-zip sudo a2dismod mpm\_event && sudo a2enmod mpm\_prefork && sudo a2enmod php8.1

## RabbitMQ

# Find the latest version at https://github.com/rabbitmq/rabbitmq-server/releases/

wget https://github.com/rabbitmq/rabbitmq-server/releases/download/v3.11.13/rabbitmq-server\_3.11.13-1\_all.deb sudo dpkg -i rabbitmq-server\_3.11.13-1\_all.deb; sudo apt-get install -f

### Third-Party Software Configuration

#### PHP

Configure PHP timezone

echo 'date.timezone = UTC' > /etc/php/8.1/mods-available/date.ini

#### Install IonCube Loader

```
wget http://downloads3.ioncube.com/loader_downloads/ioncube_loaders_lin_x86-64.tar.gz
tar -xzf ioncube_loaders_lin_x86-64.tar.gz
cp ioncube/ioncube_loader_lin_8.1.so ` php -i | grep ^extension_dir | awk '{print $3}'`
cat <<EOF > /etc/php/8.1/mods-available/ioncube.ini
; configuration for ioncube module
; priority=00
zend_extension=ioncube_loader_lin_8.1.so
EOF
```

#### Enable PHP extensions

phpenmod date phpenmod ioncube

#### **MySQL**

Install MySQL

```
# Install mysql
apt-get install -y mysql-server mysql-client
# Handling EMX mysql configuration
cat <<EOT >> /etc/mysql/conf.d/emx.cnf
[mysqld]
innodb-file-per-table = on
event-scheduler = on
explicit_defaults_for_timestamp = off
sql-mode = "NO_ENGINE_SUBSTITUTION"
log_bin_trust_function_creators = 1
EOT
service mysql restart
```

Configure User Access

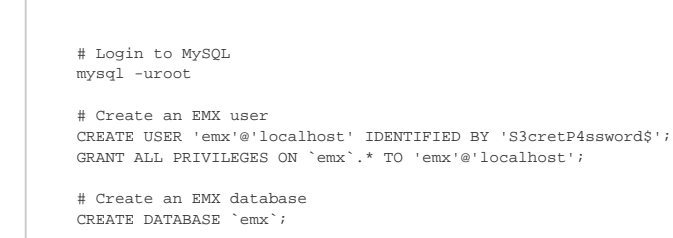

exit

### Apache

### Configure Apache sites

```
# Remove existing sites
rm -rf /etc/apache2/sites-enabled/*
rm -rf /etc/apache2/sites-available/*
# Clean the www directory
rm -rf /var/www
mkdir /var/www
chown www-data:www-data /var/www
# Setup the site
cat <<EOT > /etc/apache2/sites-available/emx.conf
<VirtualHost *:80>
ServerName default
 DocumentRoot "/var/www"
 <Directory "/var/www">
   Options Indexes FollowSymLinks
   AllowOverride All
  DirectoryIndex index.php
 </Directory>
ErrorLog "/var/log/apache2/emx_error.log"
 ServerSignature Off
CustomLog "/var/log/apache2/emx_access.log" combined
</VirtualHost>
EOT
# Enable the rewrite module and emx site
a2enmod rewrite
a2ensite emx
```

#### **Restart Apache**

service apache2 restart

#### RabbitMQ

| mkdir ~/bi<br>chmod +x ~               | /bin/rabitmqadmin                                                                                                    |
|----------------------------------------|----------------------------------------------------------------------------------------------------|
| . ~/.profi                             | le                                                                                                    |
| # Create d<br>~/bin/rabb<br>~/bin/rabb | efault admin user and grant all permissions for default vhost<br>itmgadmin declare user name=adminmg tags='administrator' password=changeme<br>itmgadmin declare permission vhost=/ user=adminmg configure='.*' write='.*' read='.*' |
|                                        |                                                                                                    |

PM2

```
# Install PM2 process monitor
npm i -g pm2@3.5.0
# !! NOTE: Only run the following if disabling Keymetrics.io interaction
pm2 interact stop
pm2 interact delete
```

### Packet Power Software Installation

#### EMX/OPX2

#### Install OPX2 Package

```
# Drop the OPX .deb on the server first using scp, wget, or some other means; then:
dpkg -i packetpower-opx2-*.deb
# Import base definitions
~/bin/rabbitmqadmin -q import /var/opx2/config/rabbitmq-local.broker-definitions.json
# Edit MySQL credentials using `nano`, `vim`, or `cat` as below:
cat <<EOT > /var/opx2/config/mysql.json
{
    "host": "localhost",
    "user": "emx",
    "password": "S3cretP4ssword$",
    "database": "emx"
}
EOT
```

Install EMX Package

# Create the support\_files directory for storing firmware, etc. mkdir -p /var/www/public/support\_files/ # Drop the EMX .deb on the server first using scp, wget, or some other means; then: dpkg -i packetpower-emx-\*.deb

Start OPX processes

# Run OPX processes with PM2 task manager (cd /var/opx2 && pm2 start pm2/opx.config.js) pm2 save pm2 startup

(Optional) Update Support Files

Note: the support files directory is hard-coded to /public/support\_files, though it should be possible to symlink it to another location if necessary. It contains node firmware files that can be sent remotely to gateways in order to broadcast updates over the mesh network.

| <pre># Copy over desired firmware files sudo cp ~/uploaded_files/node.*.bin /var/www/public/support_files/</pre> |
|----------------------------------------------------------------------------------------------------|
|                                                                                                    |

#### **EMX Web Installer**

Finally, complete the setup by navigating a browser to the IP address of the EMX server. You will be greeted with a setup screen, which will prompt you for the following information:

- MySQL credentials
- RabbitMQ configuration (used by OPX2)
  - OPX2 installs by default with the following credentials:
    - Username: pacpow
    - Password: pacpow
    - Port: 61613
    - Vhost: /
    - Hostname: 127.0.0.1 (or the IPv4 address of the appropriate server)
- (Optional) The SMTP server credentials to be used for alerting capabilities